## Instruments (Continued) DISPLAY

## To Set the DISPLAY Menu

 Select the "DISPLAY" menu on the main menu screen. P.43
Select the menu by pressing the SEL (

(up) or SEL 🔽 (down) button and press the MODE button.

## To end the setting

Select the select the select the select the select the select the "DISPLAY" menu on the main menu screen.

Press the MODE button

→ Press the SEL ▲ (up) button

 $\implies$  Press the SEL  $\blacksquare$  (down) button

## "DISPLAY" is selected

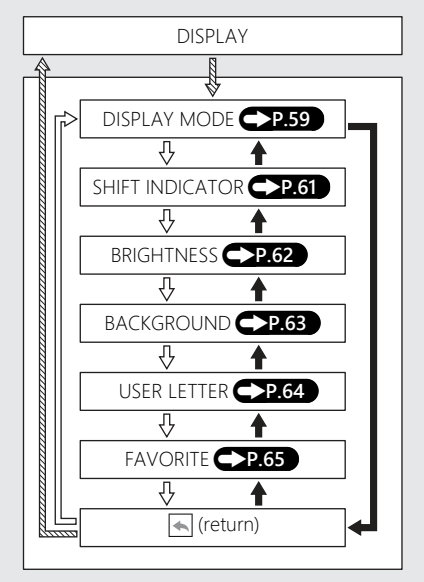